## <第 25 回日本バーチャルリアリティ学会大会> (オーラル・プレゼンテーション)Web 発表申し込みと原稿投稿方法のご案内

オーラル・プレゼンテーションの発表申込みと原稿投稿は、以下の URL で受付いたします. <u>https://iap-jp.org/vrsj/conf/member/login</u> 以下の(1)~(8)の手順をよくご確認の上お申し込みください。

(1)上記 URL にアクセスいただき, 会員番号(半角数字 5 桁)とパスワードを入力の上ログインください. ※オーラル・プレゼンテーションにおいて登壇者は会員資格が必要となりますので, 必ず, 登壇者の会員番号で発表申込を行ってください.

パスワードは,以下 URL より照会いただけます. https://iap-jp.org/vrsj/mypage/password\_reset/ 会員番号ご不明の場合には、お早めに下記 URL よりお問い合わせください. https://iap-jp.org/vrsj/mypage/contact/form

※入会申請中の仮会員の方は、オンライン入会申請完了時の通知メールに記載された仮の会員番号で会員として申込可能です。その後、入会完了後に付与される正式な会員番号で上記 URL にログインいただいても、仮の会員番号でお申し込みいただいた内容が反映されるようにシステム上で紐づけております。(発表申し込み締め切りまでに会費納入を完了してください。発表申込締切以降も入会手続きが完了していない方には別途ご連絡させていただく場合がございます)

※研究会オーガナイズドセッションの方(非会員)は、 ヘルプデスクより通知される申込用 ID とパスワードで お申し込みください.

(会員の研究会オーガナイズドセッションの方は、ご自身の会員番号でお申し込みください.)

(2)ログイン後,「事前申込総合メニュー」ページが表示されます.

発表申込欄の「新規申込」ボタンをクリックしてください.

## ※発表申込後に原稿投稿が可能です.新規の発表申し込み締切と原稿投稿期限が異なりますので,十 分ご注意ください.

(3)「発表情報登録」のページが表示されます.

発表形式, 演題名, 要旨, キーワード等をご選択・ご入力ください.

(会員の方はデフォルトで学会登録上のメールアドレスが表示されますので,ご確認の上必要な場合修正くだ さい)

全てご入力後、ページ下の「次のページへ進む」ボタンをクリックしてください、

※学生の場合,指導教員情報(共著者にするか,しないか申込ページ上で選択可能です)の入力が必須 になっています.入力いただく指導教員メールアドレス宛に,共著者であるか・否かの有無に関わらず,発表申 込完了時の通知メールが CC で配信されます.

※発表形式は、特に指示を受けていない一般の発表者の方は、「一般発表」をご選択ください.

(4)「著者情報登録」のページが表示されますので,所属名など表示内容を確認・修正ください. <u>連名者</u> (共同発表者)がいる場合には,必ずこのページで追加してください.

確認後,ページ下の「次のページへ進む」ボタンをクリックしてください.

※著者の順番の入れ替えが可能ですので,発表申込後にご投稿いただく予稿原稿と同じ順番になるようにしてください.

※共著者のメールアドレスは任意入力となっています.メールアドレスをご入力いただいた共著者にも,発表申 込後に CC で完了通知メールが配信されます.

(5)「入力確認」のページが表示されます.内容をご確認の上,ページ下の「発表申し込み実行」ボタンをク リックしてください.発表申し込み完了画面が表示されます.完了通知メールがご登録メールアドレス宛に自 動配信されますのでご確認ください.

(6)発表申し込み完了画面の「事前申込総合メニューに戻る」ボタンをクリックいただくか, 再度ログインの上, 「事前申込総合メニュー」ページを表示いただくと, 原稿ファイル投稿欄が表示されます. 予稿 PDF, 画像ファ イル, 動画 URL の提出は, 「原稿ファイル投稿」ボタンをクリックして行ってください.

(7)「原稿ファイル投稿」ページが表示されます.

ページ下部の「原稿ファイル」部分で予稿 PDF と画像ファイルをアップロードください(提出は必須です).

「動画アドレス」部分に動画 URL を入力ください. (提出は任意です.)

投稿内容を確認後, ページ下の「次のページへ進む」ボタンをクリックしてください.

※ページ上部に発表申込時の情報が表示されます。発表申込情報を修正される場合には,ページ上部の 「発表申込はこちらから修正可能です」ボタンをクリックして内容を修正してください.

(新規の発表申し込み締切後も、**原稿投稿期限までは発表申し込み情報の修正が可能です**)

(8)「入力確認」のページが表示されます.内容をご確認の上,ページ下の「原稿ファイル投稿発実行」ボタンをクリックしてください.投稿の完了画面が表示されます.

完了通知メールがご登録メールアドレス宛に自動配信されますのでご確認ください。

【参加登録について】

参加登録は,新規発表申し込みの締め切り以降,7月下旬頃からの申込開始予定となります. オンライン大会のため,当日の参加受付がございませんので,発表者も含め参加希望の方は必ず期限内に お申し込みください.